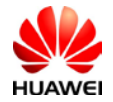

# How to connect SmartLogger1000&2000 to NetEco Monitoring System

This document describe how to set the Ethernet parameters and Neteco IP server for Smartlogger1000&2000 in order to connect on NetEco monitoring portal.

Use the next IP Neteco server depending on where your PV plant is located:

| -Germany:        | 18.194.52.221 |
|------------------|---------------|
| -France:         | 52.58.95.67   |
| -UK:             | 52.51.75.137  |
| -Rest of Europe: | 52.58.159.100 |
| -Turkey:         | 52.29.145.247 |

#### 1. NetEco settings through WebUi for Smartlogger1000&2000

Before connect on WebUi of Smartlogger1000&2000 you need to set your local area connection of your computer with an IP in the same range like Smartlogger1000&2000 (default IP 192.168.0.10):

Go to Windows start->Control Panel->Network and Internet->Network and Sharing Center->Change adapter settings->Double click on Local Area Connection->Double click on Internet Protocol Version 4 and set the IP 192.168.0.15 like below:

| Diagnose this connection Rename this connection Change settings of this connection                                                                                                    |                                                                                                    |  |  |
|----------------------------------------------------------------------------------------------------|----------------------------------------------------------------------------------------------------|--|--|
| Array Networks VPN Adapter<br>Disabled<br>Array Networks VPN Adapter                                                                                                    | Local Area Connection<br>Network cable unplugged<br>Intel(R) Ethernet Connection 1219                                                                                                    |  |  |
| Local Area Connection Properties                                                                                                    | Internet Protocol Version 4 (TCP/IPv4) Properties                                                                                                    |  |  |
| Networking       Authentication       Sharing         Connect using:       Intel(R) Ethernet Connection I219-LM         Configure       This connection uses the following items:         Image: Client for Microsoft Networks       Image: Client for Microsoft Networks         Image: Client for Microsoft Networks       Image: Client for Microsoft Networks         Image: Client for Microsoft Networks       Image: Client for Microsoft Networks         Image: Client for Microsoft CP/IPv6)       Image: Client for Microsoft CP/IPv4)         Image: Client for Cool Version 4 (TCP/IPv4)       Image: Client for Cool Version 4 (TCP/IPv4)         Image: Client for Cool Version 5 (Scovery Mapper I/O Driver       Image: Client for Cool Version 4 (TCP/IPv4) | General         You can get IP settings assigned automatically if your network<br>supports this capability. Otherwise, you need to ask your network<br>administrator for the appropriate IP settings.         Obtain an IP address automatically         Obtain an IP address automatically         Oute the following IP address:         IP address:         IP address         IP address:         IP address         IP address         IP address         IP address         IP address         IP address         IP address         IP address         IP address         IP add |  |  |
| Install     Uninstall     Properties       Description     Transmission Control Protocol/Internet Protocol. The default wide area network protocol that provides communication across diverse interconnected networks.       OK     Cancel                                                                                                    | Ouse the following DNS server addresses   Preferred DNS server: .   Alternate DNS server: .   Validate settings upon exit Advanced     OK Cancel                                                                                                    |  |  |

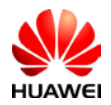

 Image: Sector Sector

Open the next link in a browser (Chrome or IE) <u>https://192.168.0.10</u> and login as advanced user with the default password "Changeme".

#### 1.1 Set the Ethernet parameters

After you login on Smartlogger1000&2000 select Settings menu->Ethernet-> and set the IP in the same range with your router and the Default gateway need to be the same with the router IP and submit.

| 🗲 @ power system        |                                                               | inglish v 🔞 🕞                   |
|-------------------------|---------------------------------------------------------------|---------------------------------|
| L'ispire                | Over View Monitoring Query Settings Maintenance               | <u> </u>                        |
| = User Param.           | Auto obtain IP                                                |                                 |
| Date&Time               | Auto obtain IP Disable (configurable on the LCD)              |                                 |
| Plant                   | IP address                                                    |                                 |
| Revenue                 | IP address 192, 168. 0, 10 Set an IP in range with the router |                                 |
| 🗆 Comm. Param.          | Subnet mask 255, 255, 255, 0                                  | 1                               |
| Ethernet                | Default gateway 192, 168, 0, 1 Same as the IP on the          |                                 |
| R5485                   | DNS Server Address                                            |                                 |
| EMI                     | Secondary DNS server U D 0 0                                  |                                 |
| Power Meter             | Submit                                                        |                                 |
| NetEco                  |                                                               |                                 |
| Modbus TCP              |                                                               |                                 |
| IEC103                  |                                                               |                                 |
| IEC104                  |                                                               |                                 |
| = Extended Param.       |                                                               |                                 |
| FTP                     |                                                               |                                 |
| Fmail                   |                                                               |                                 |
| Port Settings           |                                                               |                                 |
| DO                      |                                                               |                                 |
| h Time 2018 04 24 20:13 | Grid dispatch: P = 50% PF = 1.000                             | Ltd. 2017. All rights reserved. |

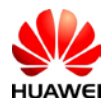

Public

The default IP for Smartlogger1000 is 192.168.0.10 and if your local IP of your router is 192.168.0.1 you can leave the default Ethernet parameters like it is and the Smartlogger1000&2000 will be able to connect with the router. You can find the router IP on the label, in general the default IP of the routers is 192.168.0.1 and sometime 192.168.1.1. If your router IP is different set the Smartlogger1000&2000 like below example: Router IP: 192.168.1.1 Smartlogger1000 Ethernet settings: IP address: 192.168.1.10 Subnet mask: 255.255.255.0 Default gateway: 192.168.1.1(it is same with router IP)

# 1.2 Set the Neteco IP server

From the stings menu select Neteco and set the Neteco server accordingly with your PV plant location and submit. You can perform a network test if the option is available.

| 😑 🛛 power system        |                                 |                            | English 🗸 🔞 🕞                                                          |
|-------------------------|---------------------------------|----------------------------|------------------------------------------------------------------------|
| Enspire                 | Over View Monitoring Query      | Settings Maintenance       | 🔶 🔔 🔛 D 🔒 D                                                            |
| e User Param.           | * NetEco                        |                            |                                                                        |
| Date&Time               | NetEco server                   | 52.58.159.100              |                                                                        |
| Plant                   | Port number                     | 16100 (1~65535)            |                                                                        |
| Revenue                 | Address mode                    | Logical address 🔹          |                                                                        |
| Comm. Param.            | SSL encryption                  | Fnable                     |                                                                        |
| Fthornot                | Second challenge authentication | Disable •                  |                                                                        |
| DCARE                   |                                 | Submit Network Test        |                                                                        |
| ILS/IDJ                 | Security Certificate            |                            |                                                                        |
|                         | Lipload CA certificate file     | Choose File No file chosen | Unioad                                                                 |
| Power Meter             |                                 | Olivery File No Clasher    |                                                                        |
| NetLco                  | Upload local certificate file   | Choose File No file chosen | Upioad                                                                 |
| Modbus TCP              | Upload key file                 | Choose File No file chosen | Upload                                                                 |
| IEC103                  |                                 | Enable key password        |                                                                        |
| IEC104                  |                                 | Submit                     |                                                                        |
| Extended Param.         |                                 |                            |                                                                        |
| FTP                     |                                 |                            |                                                                        |
| Email                   |                                 |                            |                                                                        |
| Port Settings           |                                 |                            |                                                                        |
| DO                      |                                 |                            |                                                                        |
| USB                     | <b>•</b>                        |                            |                                                                        |
| 🏦 lime 2018-04-29 02:48 |                                 |                            | ॷ Copyright © Huawei Technologies Co., Ltd. 2017. All rights reserved. |

After you set the Ethernet parameter and Neteco IP server contact the service team to check if the Smartlogger1000&2000 communicate with Neteco portal and ask them to create the PV plant and account for you.

# 2. NetEco settings through LCD screen of Smartlogger1000

# 2.1 Set the Ethernet parameter

Before you set the Neteco IP server on the Smartlogger1000 you need to set the connection with

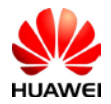

a router and set the Ethernet parameters in order to connect Smartlogger1000 to internet:

Press enter and with the arrow choose Settings->Login as Advanced user->Com. Parameters->Ethernet and set the IP for Smartlogger1000 in the same range with your router. The default password is "000001".

|                        | Settings->Login                         | Settings                     |
|------------------------|-----------------------------------------|------------------------------|
|                        |                                         | User Param.<br>User Password |
|                        | User Name: <mark>Advanced User</mark> 🗢 | Comm. Param.                 |
|                        | Password:000000                         | Restore Defaults             |
| Settings               |                                         |                              |
|                        |                                         |                              |
| Settings->Comm. Param. | Comm. Param>Ethernet                    |                              |
| RS485-1                | Auto obtain IP <mark>:</mark> Disable   |                              |
| RS485-2                | IP address:192.168. 0. 10               |                              |
| RS485-3                | Subnet mask:255.255.255.0               |                              |
| Ethernet               | Gateway:192.168. 0. 1                   |                              |
| NetEco                 | DNS-1:192.168. 0. 1                     |                              |
| Modbus TCP             | DNS-2: 0. 0. 0. 0                       |                              |
| IEC103                 | Submit                                  |                              |

#### 2.2 Set NetEco IP server

After you set the Ethernet parameters set the Neteco IP server like below:

Press enter and with the arrow choose Settings->Login as Advanced user->Com. Parameters->Neteco and set the Neteco IP server accordingly with the PV plant location.

|                                                                   | Settings->Login                                                                                                    | Settings                                                         |
|-------------------------------------------------------------------|----------------------------------------------------------------------------------------------------|------------------------------------------------------------------|
| 🖽 👥 💽 💆 👖 🖭<br>Settings                                           | User Name: <mark>Advanced User</mark> ✦<br>Password:000000                                                                       | User Param.<br>User Password<br>Comm. Param.<br>Restore Defaults |
| Satting Norm Barran                                               | Comm Param ->NetFco                                                                                                    |                                                                  |
| settings-/comm. raram.                                            |                                                                                                    |                                                                  |
| RS485-1                                                           | NetEco server:192.168. 8.101                                                                                                    |                                                                  |
| RS485-1<br>RS485-2                                                | NetEco server:192.168. 8.101<br>Port number:16100                                                                                |                                                                  |
| RS485-1<br>RS485-2<br>RS485-3                                     | NetEco server:192.168. 8.101<br>Port number:16100<br>Address mode:Logical address                                                |                                                                  |
| RS485-1<br>RS485-2<br>RS485-3<br>Ethernet                         | NetEco server:192.168. 8.101<br>Port number:16100<br>Address mode:Logical address<br>SSL encrypt.:Enable                         |                                                                  |
| RS485-1<br>RS485-2<br>RS485-3<br>Ethernet<br>NetEco               | NetEco server:192.168. 8.101<br>Port number:16100<br>Address mode:Logical address<br>SSL encrypt.:Enable<br>2nd challenge:Enable |                                                                  |
| RS485-1<br>RS485-2<br>RS485-3<br>Ethernet<br>NetEco<br>Modbus TCP | NetEco server:192.168. 8.101<br>Port number:16100<br>Address mode:Logical address<br>SSL encrypt.:Enable<br>2nd challenge:Enable |                                                                  |

If you have the option Network test you can made a test to see if your Smartlogger1000 is connected to the server. The default port number is: 16100.

If this option is not available then call the service team to check if your Smartlogger1000 is

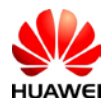

connected to the server and ask them to create the PV plant and account for you.

# 3. NetEco settings through SUN2000APP for Smartlogger2000

Search for SUN2000APP in one of the following app stores, download the installation package, and install the SUN2000APP by following the instructions.

- Huawei App Store (Android)
- Google Play (Android)
- App Store (iOS)

# 3.1 Set the Ethernet parameters

Enable the Bluetooth on your phone and connect on SUN2000APP as Advanced user (default password is "00000a") -> choose from main menu More-> Settings->Comm. Param.->Ethernet->set the IP and Default gateway like below.

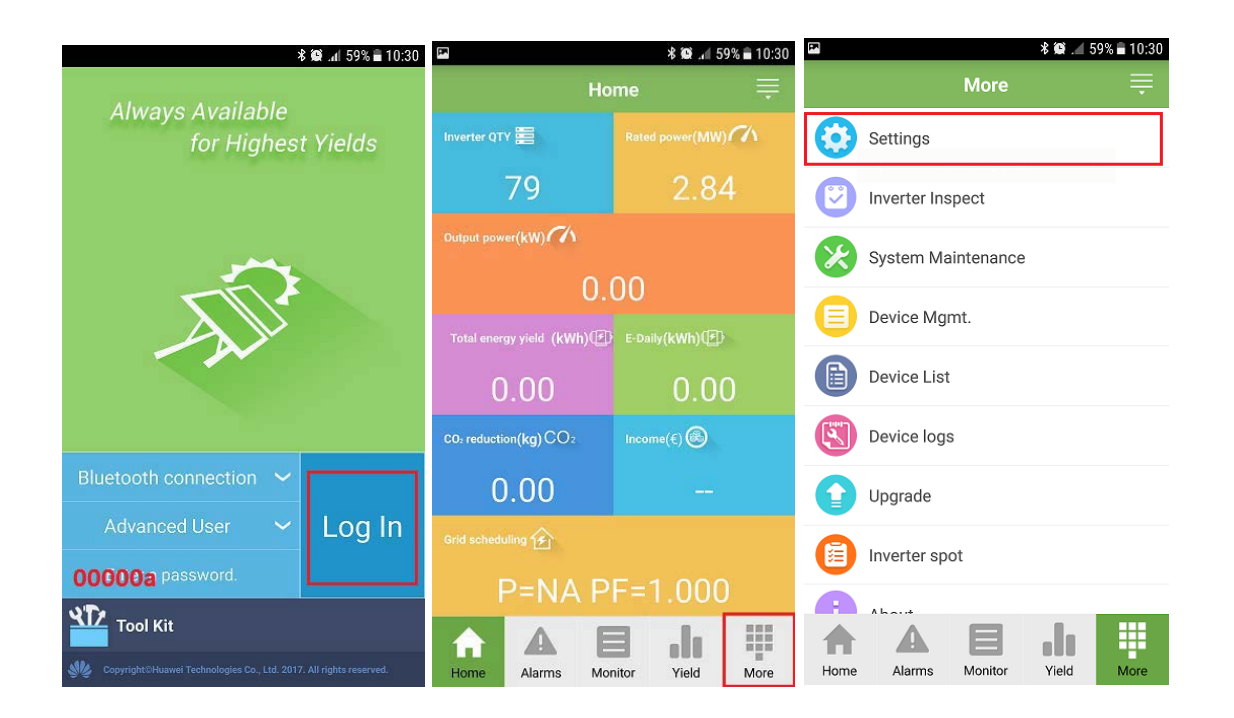

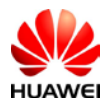

| <b>*</b>     | 8 🙊 .₄1 59% 🛢 10:30 | F.           |            | \$ ∰ .₄∥ 59% ≣ 10:31 | P.   |            |       | * i   | 🕼 .nl 58% 🗎 10 | ):33  |
|--------------|---------------------|--------------|------------|----------------------|------|------------|-------|-------|----------------|-------|
| Settings     |                     | <            | Ethernet   |                      | <    |            | Ethe  | rnet  |                |       |
| V Ucor Param |                     | IP address   |            |                      | IP a | ddress     |       |       |                |       |
|              |                     | 192.168.0.10 |            |                      | 192. | 168.0.1    | D     |       |                |       |
| Data&Time    |                     | Subnet mas   | sk         |                      | Sub  | net ma     | sk    |       |                | _     |
| Dataerinie   |                     | 255.255.255. | 0          |                      | _    |            | IP Ad | dress |                | 1     |
| Plant        |                     | Default gate | eway       |                      | -    |            |       |       |                | -   - |
|              |                     | 192.168.0.1  |            |                      | IP   | Address    |       |       |                | J.    |
| Currency     |                     | Primary DN   | S server   |                      |      | 192        | 168   | 0     | 10             | Ш.    |
|              |                     | 192.168.0.1  |            |                      | Su   | ibnet Ma   | sk    |       |                | 4     |
| Comm. Param. |                     | Secondary    | DNS server |                      |      | 255        | 255   | 255   | •              |       |
|              |                     | 0.0.0.0      |            |                      | 1 -  | 200        | 235   | 235   | 0              | 1     |
| Ethernet     |                     |              |            |                      | De   | efault gat | eway  |       |                | al.   |
|              |                     |              |            |                      |      | 192        | 168   | 0     | 1              | Ш.    |
| RS485        |                     |              |            |                      |      |            |       |       |                | 4     |
|              |                     |              |            |                      |      | Cano       | cel   |       | ок             |       |
| NetEco       |                     |              |            |                      |      |            |       |       |                |       |
|              |                     |              |            |                      |      |            |       |       |                |       |
| Modbus TCP   |                     |              |            |                      |      |            |       |       |                |       |
|              |                     |              |            |                      |      |            |       |       |                |       |
| IEC103       |                     |              |            |                      |      |            |       |       |                |       |

#### 3.2 Set the Neteco IP server

From the "Settings" menu, "Comm.Param" select Neteco. Select Neteco server and set the Neteco IP server accordingly with your PV plant location. The default port number is 16100 and you can leave like it is.

| h. 🕸 *         | 59% 🖹 10:30 🖾 🛛 😽 🕵 🗃              | l 57%                       |
|----------------|------------------------------------|-----------------------------|
| Settings       | K NetEco                           | K NetEco                    |
| ✓ User Param.  | NetEco server                      | NetEco server               |
| Data&Time      | Port number<br>16100               | <b>Port number</b><br>16100 |
| Plant          | Address mode Logical address       | Address mode                |
| Currency       | SSL encryption                     |                             |
| 🗸 Comm. Param. | Second challenge<br>authentication | 52.58.159.100               |
| Ethernet       |                                    | Cancel OK                   |
| RS485          |                                    |                             |
| NetEco         |                                    |                             |
| Modbus TCP     |                                    |                             |
| IEC103         |                                    |                             |

If you have the option Network test you can made a test to see if your Smartlogger2000 is connected to the server. The default port number is: 16100.

If this option is not available then call the service team to check if your Smartlogger2000 is connected to the server and ask them to create the PV plant and account for you.